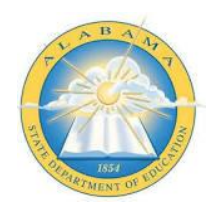

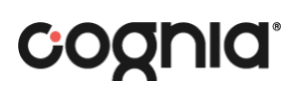

### Uploading Evidence, Scoring Each QPI, and Sending to Workspace

- 1. See 'Starting a TAPE Diagnostic' to access a TAPE Diagnostic if needed
- 2. Click the  $|\rightarrow$  on the upper left-hand side to open the menu with the vertical menu of content sections

-Click the desired section to address

- -Read the Directions for the Quality Program Indicator (QPI)
- -Provide a score for the QPI by clicking on a circle

| -                                                                                                    |           | وَا) Diagnostics                                                                                                    |
|----------------------------------------------------------------------------------------------------|-----------|----------------------------------------------------------------------------------------------------|
| CTE Tool for Assessing Program<br>Effectiveness (TAPE) 2023-2024-                                                                   | ←         | Previous N                                                                                                    |
| Settings<br>I. Human Services 2023-2024                                                                                             | <u>دې</u> | I.5. Food, Wellness and Dietetics - CTE Syllabus<br>Food, Wellness and Dietetics - CTE Syllabus                                                                               |
| I.5. Food, Wellness and Diet<br>1.1.A. Program of Work for the<br>1.1.B. Membership/Affiliation P                                   | •         | 2.1.A. A Course Syllabus for Each Course Listed on Each Teacher's Daily Schedule                                                                                              |
| 1.1.C. CTSO Meetings Please at<br>1.1.D. Leadership Opportunitie                                                                    | :         | Course syllabi which include the following:     Course title, description, and pre-requisites     Program/instructional delivery plan     Course soals accessment proceedures |
| 1.1.F. Learning Through Comm<br>1.1.G. Evidence of CTSO Integr                                                                      | •         | Grading scale     - CTSO integration     embedded numeracy <u>anchor assignment</u> Embedded literacy <u>anchor assignment</u>                                                |
| 2.1.A. A Course Syllabus for Eac<br>1.5. Food, Wellness and Diet                                                                    |           | Available industry recognized credential offered (indicate "N/A" if not applicable)     Comments     Attachments (5)                                                          |
| 2.1.B. Evidence of Numeracy In<br>I.S. Food, Wellness and Diet                                                                      | •         | Previous N                                                                                                    |
| <ol> <li>2.1.C. Evidence of Literacy Inte</li> <li>I.S. Food, Wellness and Diet</li> <li>2.1.D. Evidence of Science Inte</li> </ol> | 0         |                                                                                                    |
| Send to Workspace                                                                                                    |           |                                                                                                    |

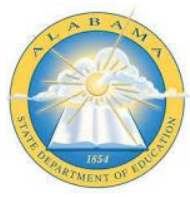

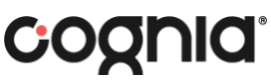

- 3. Click the arrows next to 'Comments' and 'Attachments' to open and close those sections
  - Comments can be typed in the box in that section

| Diagnostics                                                                                                    |                |
|----------------------------------------------------------------------------------------------------|----------------|
|                                                                                                    | Previous       |
| I.5. Food, Wellness and Dietetics - CTE Syllabus                                                                                                    |                |
| Food, Wellness and Dietetics - CTE Syllabus                                                                                                    |                |
| 2.1.A. A Course Syllabus for Each Course Listed on Each Teacher's Daily Schedule                                                                                                    |                |
| Please attach the following:                                                                                                    | 0 0 0          |
| <ul> <li>Course syllabi which include the following:</li> <li>Course title, description, and pre-requisites</li> <li>Program/instructional delivery plan</li> <li>Course goals, assessment procedures</li> <li>Grading scale</li> </ul>   |                |
| <ul> <li>CTSO integration</li> <li>Embedded numeracy <u>anchor assignment</u></li> <li>Embedded literacy <u>anchor assignment</u></li> <li>Available industry recognized credential offered (indicate "N/A" if not applicable)</li> </ul> |                |
| ✓ Comments                                                                                                    |                |
|                                                                                                    |                |
|                                                                                                    |                |
|                                                                                                    |                |
| <ul> <li>Attachments (5)</li> </ul>                                                                                                    |                |
|                                                                                                    |                |
|                                                                                                    | Add Attachment |

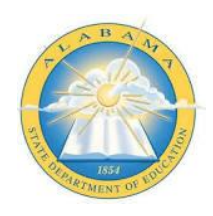

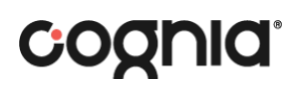

- 4. For Attachments, click 'Add attachment'
  - Drag a file where it says 'Drag & drop files' or click 'Select File(s)' and search for the file on your computer
  - Enter a file name where in the 'Attachment Name' area (this is required)
  - Optionally provide a short description of the file in the 'Description' area

| cument, Image, sp | readsheet, and presentation files | are acceptable. Plea | ise do not attach audio or video files |
|-------------------|-----------------------------------|----------------------|----------------------------------------|
| Attach Files      | External Link                     |                      |                                        |
| Attach Files*     |                                   |                      |                                        |
| Cr Dra            | g & drop files                    |                      | Select File(s)                         |
| Attachment N      | ame*                              |                      |                                        |
| Enter a file nan  | ne                                |                      |                                        |
| Description       |                                   |                      |                                        |
| Enter a short d   | lescription for this file         |                      |                                        |

|                                                                  | Ø Attachments                                                                                                    |                                       |                                                     |
|------------------------------------------------------------------|----------------------------------------------------------------------------------------------------|---------------------------------------|-----------------------------------------------------|
| file may be attached<br>browse and attach<br>ocument, image, spr | d<br>d using three methods. Select a file by using the drag and drop featur<br>h files manually or enter a URL for an external link. File size is l<br>readsheet, and presentation files are acceptable. Please do not attach | e, use the<br>imited to<br>audio or v | select file button<br>50MB. Standard<br>ideo files. |
| Attach Files                                                     | External Link                                                                                                    |                                       |                                                     |
| Link To*                                                         |                                                                                                    |                                       |                                                     |
| Enter the web p                                                  | age address (URL)                                                                                                    |                                       |                                                     |
| Attachment Na                                                    | ame*                                                                                                    |                                       |                                                     |
| Enter a file nam                                                 | e                                                                                                    |                                       |                                                     |
| Description                                                      |                                                                                                    |                                       |                                                     |
| Enter a short de                                                 | scription for this file                                                                                                    |                                       |                                                     |
|                                                                  |                                                                                                    |                                       | haracters Left                                      |
| * Indicates require                                              | ed field C                                                                                                    | ancel                                 | Next                                                |

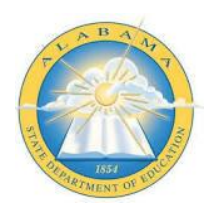

# cognia

#### 5. Once completed, Click Send to Workspaces in the bottom left-hand side

| ÷                                                               |            | ⊘ Diagnostics                                                                                                    |               |
|-----------------------------------------------------------------|------------|----------------------------------------------------------------------------------------------------|---------------|
| TE Tool for Assessing Program<br>ffectiveness (TAPE) 2023-2024- | ←          | I.5. Food, Wellness and Dietetics - CTE Syllabus<br>Food, Wellness and Dietetics - CTE Syllabus                                                             |               |
| Settings                                                        | ŝ          | 2.1 A. A Course Syllabus for Each Course Listed on Each Teacher's Daily Schedule                                                                            |               |
| . Human Services 2023-2024                                      | $\bigcirc$ | Please attach the following:                                                                                                    |               |
| 5. Food, Wellness and Diet                                      | $\bigcirc$ | Course syllabi which include the following:                                                                                                    |               |
| .1.A. Program of Work for the                                   |            | - Course title, description, and pre-requisites                                                                                                    |               |
| 1.B. Membership/Affiliation P                                   | •          | - Course goals, assessment procedures                                                                                                    |               |
| .1.C. CTSO Meetings Please at                                   |            | - Grading scale<br>- CTSO integration                                                                                                    |               |
| 1.D. Leadership Opportunitie                                    |            | - Embedded numeracy <u>anchor assignment</u>                                                                                                    |               |
| 1.E. Competitive Events/Activi                                  |            | <ul> <li>Embedded literacy <u>anchor assignment</u></li> <li>Available industry recognized credential offered (indicate "N/A" if not applicable)</li> </ul> |               |
| 1.F. Learning Through Comm                                      |            | . Comments                                                                                                    |               |
| 1.G. Evidence of CTSO Integr                                    | •          | ✓ Comments                                                                                                    |               |
| 5. Food, Wellness and Die                                       |            |                                                                                                    |               |
| .1.A. A Course Syllabus for Eac                                 | •          |                                                                                                    |               |
| 5. Food, Wellness and Diet                                      | $\bigcirc$ |                                                                                                    |               |
| .1.B. Evidence of Numeracy In                                   | •          | <ul> <li>Attachments (5)</li> </ul>                                                                                                    |               |
| 5. Food, Wellness and Diet                                      | $\bigcirc$ |                                                                                                    |               |
| .1.C. Evidence of Literacy Inte                                 |            |                                                                                                    | Add Attachmen |
| .5. Food, Wellness and Diet                                     | $\bigcirc$ | Attachment Name Associated Items                                                                                                    | Functions     |
| 1.D. Evidence of Science Inte                                   | •          | CTE Lab in Human                                                                                                    |               |
| Send to Workspace                                               |            | I.S. Food, Wellness and>2.1.A. A Course Syllabus for Each Course Listed on Each                                                                             | // 前          |
|                                                                 |            |                                                                                                    |               |

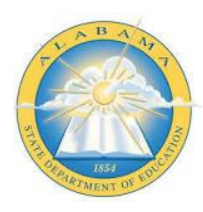

# cognid

### **TAPE Support Resources**

Teacher Schoology Group:

https://alsde.schoology.com/group/6018657959 Link FMKH-S6QJ-5VR47 Access Code Logging on to the ALSDE Teaching and Learning Platform is required

CTE Director Schoology:

To request to be added to the course, contact: Email Dana Stringer, <u>dstringer@alsde.edu</u> Education Specialist II Career & Technical Education Workforce Development request to be added to the course.

#### Technical Assistance Request:

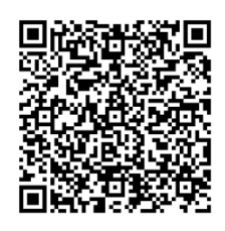

Diagnostics and Workspace Support:

Cognia Alabama State Office Dr. Jeff Wooten Senior Director, Alabama Jeff.Wooten@cognia.org 256-366-1251

Dr. Jeff Langham Director, Alabama Jeff.Langham@cognia.org Gina.Norris@cognia.org 334-201-5763

Gina Norris Lead Analyst, Alabama 1-888-413-3669 ext. 5742

**Cognia Client Care** ClientCare@cognia.org 1-888-413-3669